### Claiming 12Twenty Alumni Account

1. Website: law-unl.12Twenty.com/login

| Image: Description of the continue to Nebraska Law Career Portal   Login vich your Nebraska Law Career Portal SSO   OR   Email Address   Email Address   Password   Password |                    |
|----------------------------------------------------------------------------------------------------|--------------------|
| Login to continue to Nebraska Law Career Portal<br>Login with your Nebraska Law Career Portal SSO<br>OR<br>Email Address<br>Email Address<br>Password<br>Password            |                    |
| Login with your Nebraska Law Career Portal SSO OR Email Address Email Address Password Password Data                                                                         | 燕                  |
| OR<br>Email Address<br>Email Address<br>Password<br>Password                                                                                                    | X                  |
| Email Address<br>Email Address<br>Password<br>Password                                                                                                    |                    |
| Email Address Pasword Password                                                                                                    | -                  |
| Password<br>Password                                                                                                    |                    |
|                                                                                                    |                    |
|                                                                                                    | -40                |
| StudentyAlumni Log in                                                                                                    |                    |
| rice Sign up for an account                                                                                                    |                    |
| Need Help? Privacy Terms                                                                                                    |                    |
|                                                                                                    |                    |
|                                                                                                    |                    |
|                                                                                                    |                    |
|                                                                                                    |                    |
|                                                                                                    |                    |
|                                                                                                    |                    |
|                                                                                                    |                    |
|                                                                                                    |                    |
|                                                                                                    | اللات من ا         |
| 2. Sign up for an account                                                                                                    | Part of the second |

- 3. Email address
  - a. MUST USE Email provided in request

| Sign up by entering the f | following information                                                                                                    |
|---------------------------|----------------------------------------------------------------------------------------------------|
| Email Address*:           | testaccount@huskers.unl.edu                                                                                                    |
| Create a Password*:       |                                                                                                    |
|                           | <ul> <li>Minimum 10 characters</li> <li>An uppercase letter</li> <li>A lowercase letter</li> <li>A special character (!,@,#,\$,%,^,&amp;,*)</li> <li>A number</li> <li>Example: ThisSchool10\$</li> </ul> |
| Confirm Password*:        |                                                                                                    |

4. Select "I agree to the 12Twenty Terms of Service and Privacy Policy"

✓ I agree to the 12Twenty Terms of Service and Privacy Policy.

### 5. Select Student/Alumni Sign up

# Student/Alumni Sign Up

### 6. Fill out the required information

Please tell us a little bit about yourself... (\*) indicates a required field.

| General     Atternate/Prefered Email Address*     Years Experience*       Enter Email Address     Please select a value       Linkedin URL     Date of Birth*       Linkedin URL     MM/DD/YYYY       Bar exam location(s)     •       None selected     •       Race/Ethnicity*     •       Please select a value     •       + Add Additional Race/Ethnicity     •       Gender Identity*     •       Please select a value     •       Sexual Orientation*     •       Please select a value     • | -  |
|----------------------------------------------------------------------------------------------------|----|
| Enter Email Address Please select a value   Linkedin URL Date of Birth*   Linkedin URL MM/DD/YYYY   Bar exam location(s) None selected  Race/Ethnicity*  Please select a value  + Add Additional Race/Ethnicity Gender Identity*  Please select a value  Sexual Orientation*  Please select a value  Please select a value                                                                                                    |    |
| Linkedin URL Date of Birth*   Linkedin URL MM/DD/YYYY   Bar exam location(s)   None selected •   None selected •   Race/Ethnicity* •   • Add Additional Race/Ethnicity •   Gender Identity* •   • Please select a value •   • Please select a value •   • Please select a value •                                                                                                    |    |
| Linkedin URL MM//DD/YYYY Bar exam location(s) None selected  Race/Ethnicity*  - Please select a value  + Add Additional Race/Ethnicity Gender Identity*  - Please select a value  Sexual Orientation*  - Please select a value                                                                                                    |    |
| Bar exam location(s) None selected  Race/Ethnicity*  - Please select a value  + Add Additional Race/Ethnicity  Gender Identity*  - Please select a value  Sexual Orientation*  - Please select a value                                                                                                    |    |
| None selected   Race/Ethnicity*   Please select a value   + Add Additional Race/Ethnicity   Gender Identity*   Please select a value   Sexual Orientation*   Please select a value                                                                                                    |    |
| Race/Ethnicity*         Please select a value         + Add Additional Race/Ethnicity         Gender Identity*         Please select a value         Sexual Orientation*         Please select a value                                                                                                    |    |
| - Please select a value  Add Additional Race/Ethnicity  Gender Identity*  - Please select a value  Sexual Orientation*  - Please select a value                                                                                                    |    |
| Add Additional Race/Ethnicity Gender Identity*      ·· Please select a value ···      Sexual Orientation*      ·· Please select a value ···                                                                                                    |    |
| Gender Identity*         Please select a value         Sexual Orientation*         Please select a value         Please select a value                                                                                                    |    |
| Please select a value  Sexual Orientation*  Please select a value                                                                                                    |    |
| Sexual Orientation*  Please select a value                                                                                                    |    |
| Please select a value                                                                                                    |    |
|                                                                                                    |    |
|                                                                                                    |    |
| Other Veteran Status Do you have a disability?*                                                                                                    |    |
| Please select a value Ves O No                                                                                                    |    |
| Education Are you a transfer student?* O Yes O No Decline to state                                                                                                    |    |
| Preferences What is your post-graduation desired job city?* What is your post-graduation desired job country                                                                                                    | ?* |
| What is your post-graduation desired job city?                                                                                                    | -  |
| What is your desired employment type after completing school?*                                                                                                    |    |
| Please select a value 👻                                                                                                    |    |
| + Add Additional What is your desired employment type after completing school?                                                                                                    |    |
| What is your desired practice area after completing school?*                                                                                                    |    |
| Please select a value 👻                                                                                                    |    |
| + Add Additional What is your desired practice area after completing school?                                                                                                    |    |
| Outcome Were any of your internships international?<br>O Yes O No                                                                                                    |    |
|                                                                                                    |    |
| Undergrad Education - Undergrad Major* Undergrad School*                                                                                                    |    |

Continue

7. Select Continue

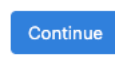

### **Completing Profile:**

#### 1. Homepage

8

ij

:

Ē

iii)

×

0

₫\/

?

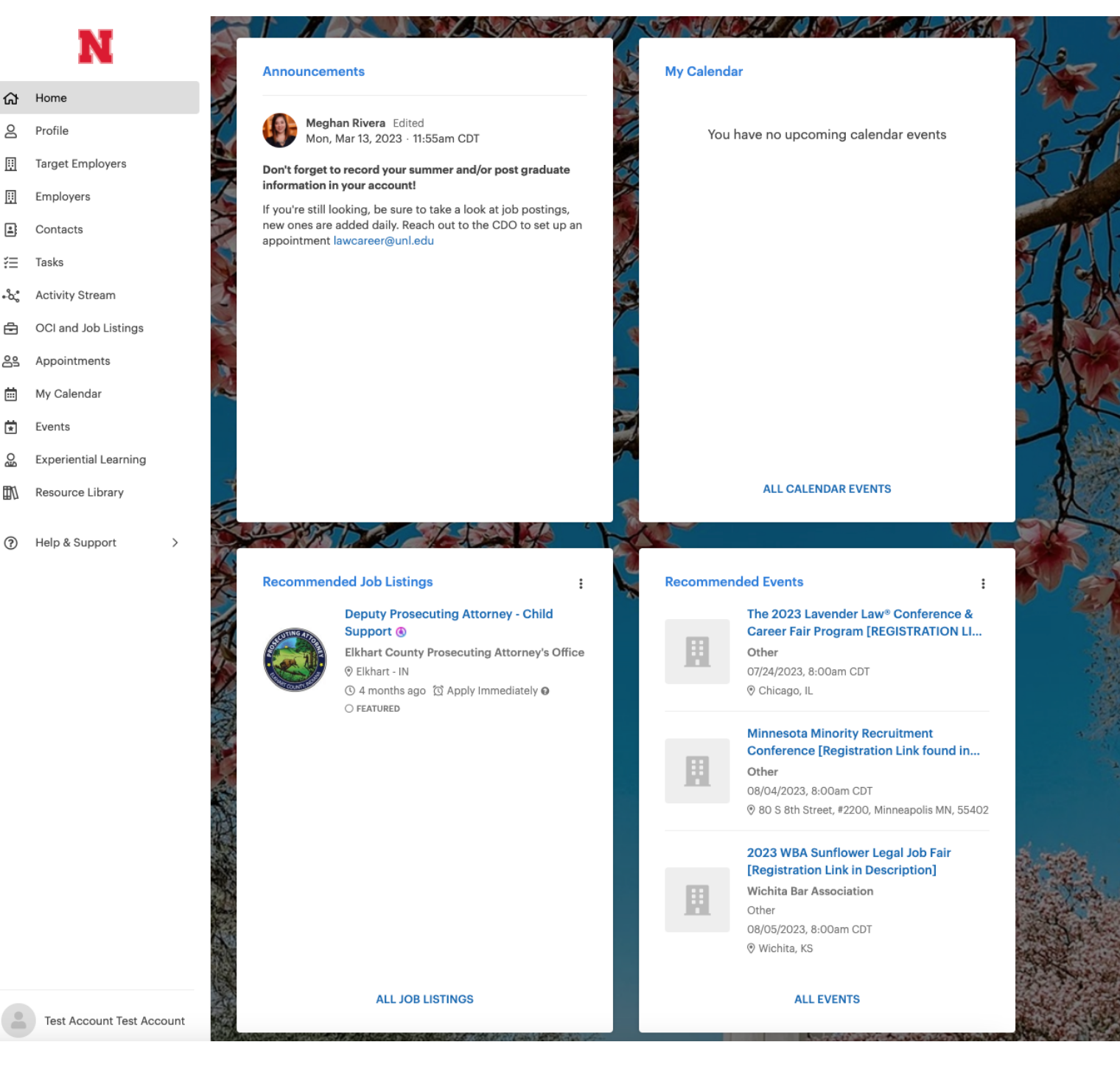

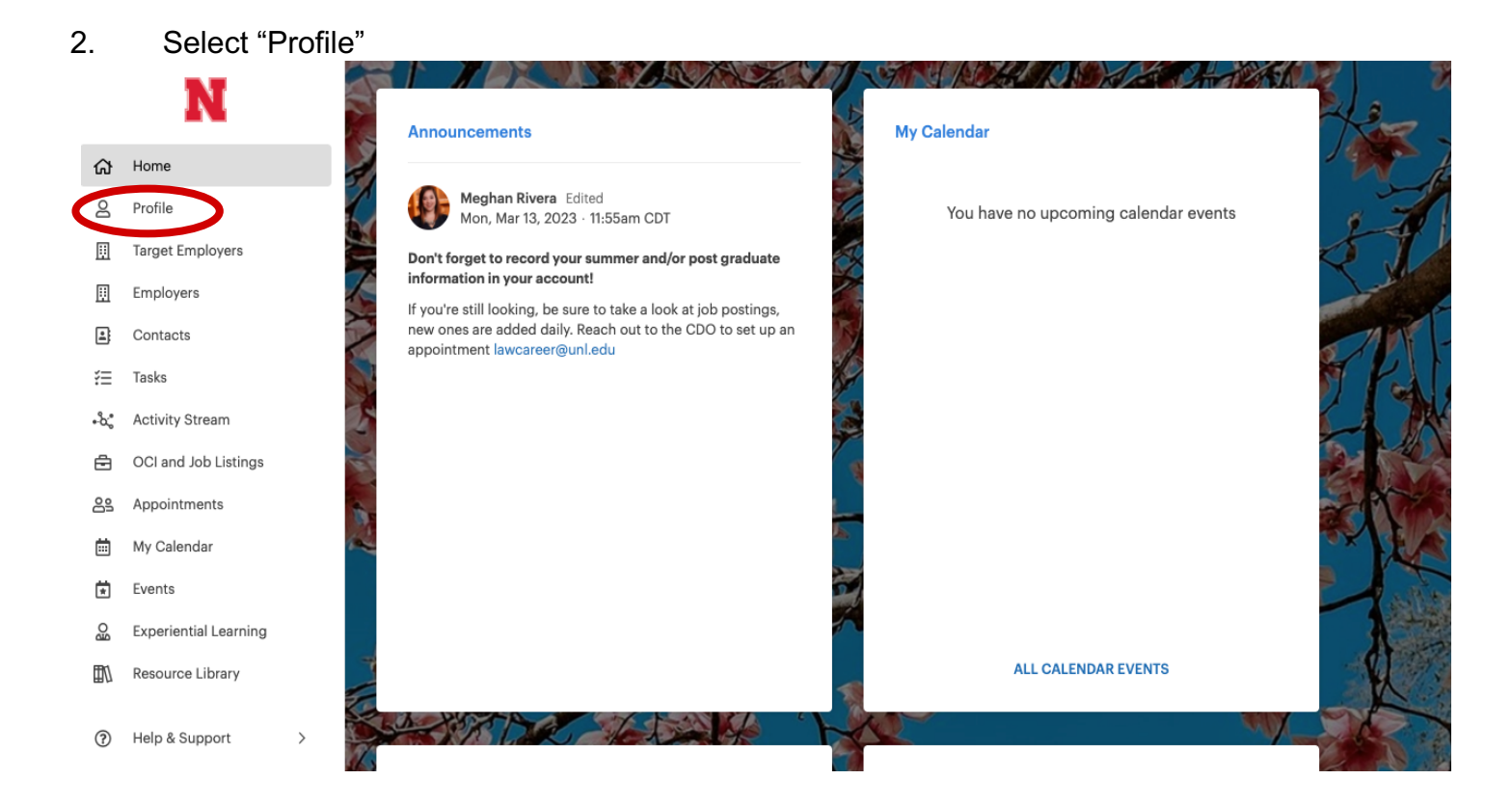

3. Select profile tab

|                | Test Acc        | ount Test Account                                                                  |  |
|----------------|-----------------|------------------------------------------------------------------------------------|--|
|                | Describe yourse | What's your headline? 🔗                                                            |  |
|                | 😰 JD - Spring 2 | 26, 1L                                                                             |  |
|                | ⊠ mrivera@unl   | du                                                                                 |  |
| Jobs and Job C | Offers Applicat | n Material Profile                                                                 |  |
| Post JD        |                 | Please tell us about your post graduation plans  Report Status                     |  |
| Summer J       | ob              | Please tell us about your summer job<br>+ Report Experience                        |  |
| During JD      | dol             | Please tell us about your work experience while attending school Report Experience |  |
| Pre JD         |                 | Please tell us what you were doing before starting school<br>+ Report Job          |  |

### 4. Select Pencil in the right corner

### **Test Account Test Account**

Describe yourself... What's your headline? 𝔗 ☞ JD - Spring 2026, 1L ☞ mrivera@unl.edu

Jobs and Job Offers Application Materials Profile

#### General

| First Name                                 | Test Account           |
|--------------------------------------------|------------------------|
| Middle Name                                |                        |
| Last Name                                  | Test Account           |
| Email Address                              | mrivera@unl.edu 🕕      |
| Alternate/Preferred Email<br>Address       | mrivera@unl.edu 🗘      |
| Graduation Term                            | Spring 2026            |
| Student Id                                 |                        |
| Program                                    | D                      |
| SSO Login ID                               |                        |
| Clubs & Organizations                      |                        |
| Work Authorization Status                  | -                      |
| Work Authorization -<br>Consolidated       | -                      |
| Country of Citizenship                     |                        |
| Years of Experience -<br>Consolidated      | One year or less       |
| Years Experience                           | 0 yr - 0 month         |
| LinkedIn URL                               |                        |
| Date of Birth                              | 07/18/1990             |
| Bar exam location(s)                       |                        |
| Race/Ethnicity                             | White/Caucasian        |
| Gender Identity                            | Woman                  |
| Sexual Orientation                         | Prefer not to Disclose |
| What is your state of permanent residence? | -                      |
| LGBTQ Status                               |                        |
| Parent Education Level                     |                        |
| Parent JD                                  | **                     |
| Language(s) Written                        |                        |
| Language(s) Spoken                         |                        |
| Multiple Enrollment Linked<br>Account      | No                     |
| 12twenty ID                                | 540016052976317        |
| Clifton Strengths Top 5                    |                        |

# 5. You are able to access and edit the below information in the general section

| Ge       | eneral                                                                                                    |  |
|----------|----------------------------------------------------------------------------------------------------|--|
| Las      | st Name*                                                                                                   |  |
| Te       | est Account                                                                                                |  |
| No       | n-School Email Address                                                                                     |  |
| m        | rivera@unl.edu                                                                                             |  |
| Clu      | ubs & Organizations                                                                                        |  |
|          | Select a Value                                                                                             |  |
| Wo       | ork Authorization - Consolidated                                                                           |  |
|          | Work Authorization - Consolidated                                                                          |  |
| Co       | untry of Citizenshin*                                                                                      |  |
|          | Country of Citizenship                                                                                     |  |
|          |                                                                                                    |  |
| Vor      | ada Adaltional                                                                                             |  |
| 0        | vr - 0 month                                                                                               |  |
| Lie      | kodin IIPI *                                                                                               |  |
| -m       |                                                                                                    |  |
|          |                                                                                                    |  |
| Dat      | 1/18/1990                                                                                                  |  |
| 0.       | 1/18/1990                                                                                                  |  |
| Bar      | r exam location(s)                                                                                         |  |
|          | Select a Value                                                                                             |  |
| Rad      | ce/Ethnicity*                                                                                              |  |
| W        | 'hite/Caucasian                                                                                            |  |
| + /      | Add Additional                                                                                             |  |
| Ge       | nder Identity                                                                                              |  |
| W        | /oman                                                                                                    |  |
| Se       | xual Orientation                                                                                           |  |
| Pr       | refer not to Disclose                                                                                      |  |
| Sta      | ate of Residence                                                                                           |  |
|          | State of Residence                                                                                         |  |
| l id     | lentify as Lesbian/Gay/Bisexual/Transgender and/or Queer (LGBTQ)                                           |  |
| 0        | Yes ONo                                                                                                    |  |
| Wh<br>wh | at is the highest level of education completed by either of your parents (or the people<br>to raised you)? |  |
|          | What is the highest level of education completed by either of your parents (or the peop                    |  |
| Do       | either of your parents (or the people who raised you) have a JD?                                           |  |
| 0        | Yes O No                                                                                                   |  |
| Lar      | nguage(s) Written                                                                                          |  |
|          | Language(s) Written                                                                                        |  |
| + /      | Add Additional                                                                                             |  |
| Lar      | nguage(s) Spoken                                                                                           |  |
|          | Language(s) Spoken                                                                                         |  |
| + /      | Add Additional                                                                                             |  |
| Cli      | fton Strengths Top 5                                                                                       |  |
|          | Select a Value                                                                                             |  |

### 6. All sections that can be edited are shown with a pencil in the right corner

#### Other

| Do you have a disability?                                      | No |
|----------------------------------------------------------------|----|
| Cooperative Participant                                        |    |
| Student Athlete                                                |    |
| Used eRecruiter Network                                        |    |
| Veteran Status                                                 |    |
| Were you the recipient of an<br>undergraduate research grant?  |    |
| What approximate date did you<br>begin looking for employment? |    |

#### Education

| Are you a transfer student? | No |
|-----------------------------|----|
| Degree                      |    |
| Joint Degree                | No |
| Law GPA                     |    |
| LSAT Score                  |    |
|                             |    |

#### Preferences

| What is your desired<br>employment type after<br>completing school? | Education           |
|---------------------------------------------------------------------|---------------------|
| What is your desired practice<br>area after completing school?      | Other               |
| What is your post-graduation<br>desired job city?                   | Lincoln - NE        |
| What is your post-graduation<br>desired job country?                | United States (USA) |
|                                                                     |                     |

#### Outcome

Were any of your internships international?

---

#### Contact Info

#### **Past Education**

| University of NebraskaKearney (NE)    |
|---------------------------------------|
| Undergrad School - Humanities - Other |
| Not Reported - Not Reported           |

+Add Education

ø

ø

ø

### 7. We also encourage you to add a profile picture

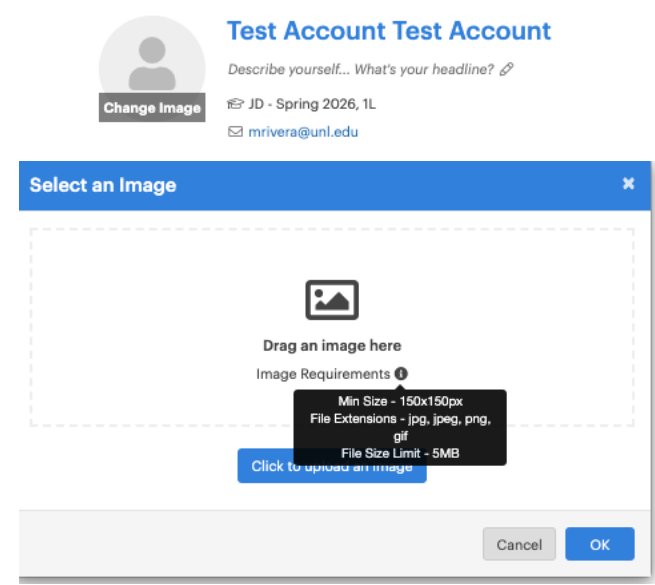

## **Uploading Documents**

1. Select "Profile"

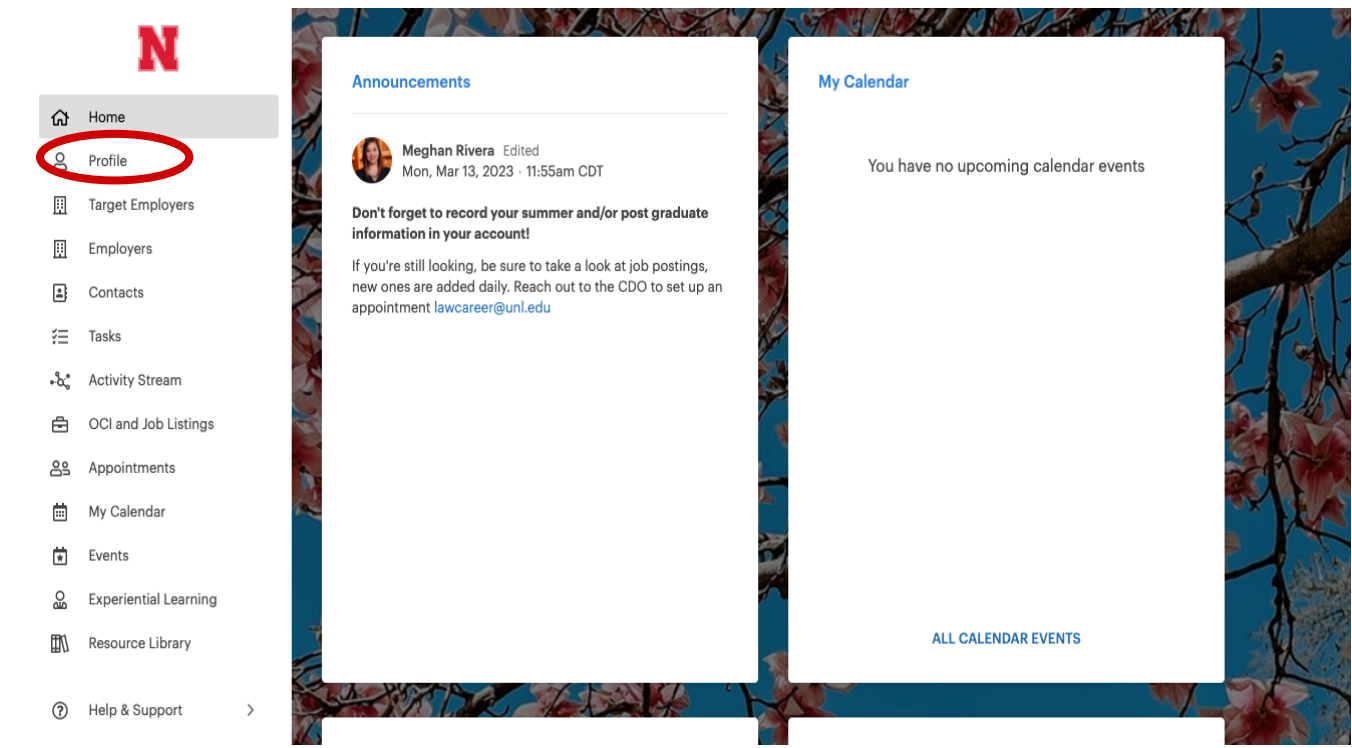

ø

2. Select the "Application Materials Tab"

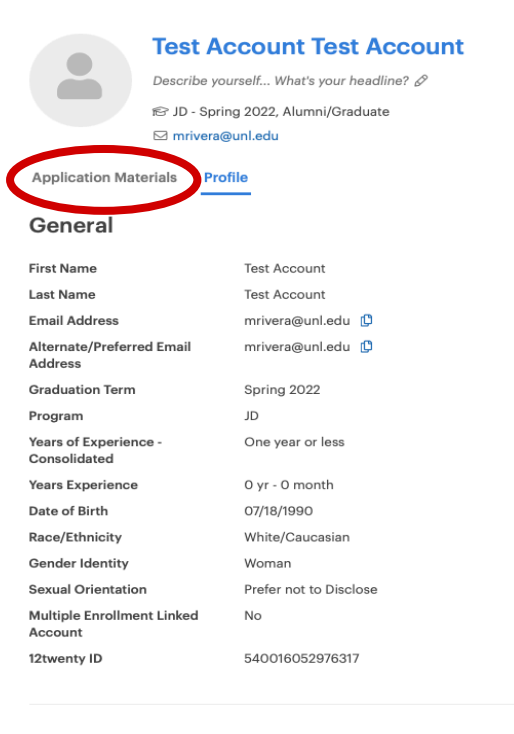

No

#### Other

Do you have a disability?

#### Education

Are you a transfer student? No Joint Degree No 3. Upload your application materials by selecting "+ Add New …". Please note that all materials must be uploaded in a PDF format.

| i) Please upload all application documents                   | in PDF format.                                              |
|--------------------------------------------------------------|-------------------------------------------------------------|
| Resumes<br>+ Add New Resume                                  | You currently have no resumes in the system.                |
| Cover Letters<br>+ Add New Cover Letter                      | You currently have no cover letters in the system.          |
| Transcripts<br>+ Add New Transcript                          | You currently have no transcripts in the system.            |
| Recommendation Letters<br>+ Add New Recommendation<br>Letter | You currently have no recommendation letters in the system. |
| Writing Samples<br>+ Add New Writing Sample                  | You currently have no writing samples in the system.        |
| Others<br>+ Add New Other                                    | You currently have no others in the system.                 |
| Urls<br>+ Add New Url                                        | You currently have no urls in the system.                   |